Visit re | Data Vault at http://mfrmls.redatavault.com

Next, you will need to sign in (see below screenshot), using the following information:

Username: Your NRDS ID

Password: Same password you currently use for Matrix

Don't know your NRDS ID? <u>Click here</u> to look it up.

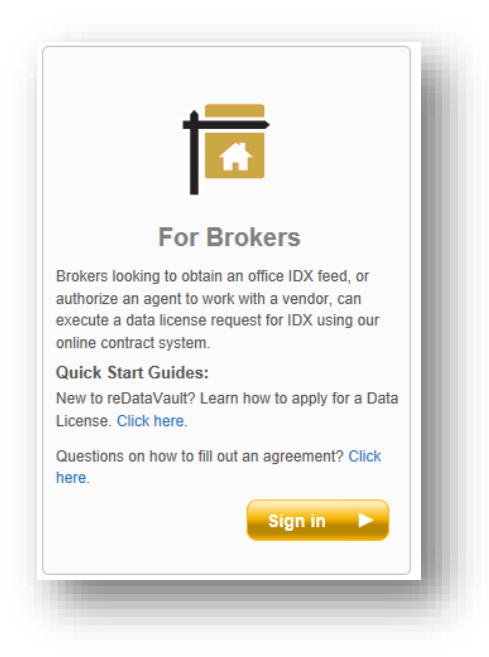

Upon Sign-In, click the "Products" tab. Once there, you will now select "Apply Now" for the appropriate product.

#### **Product Description**

FREE IDX + In House Developer: Associate within your brokerage will pull and maintain the data on your website.
 FREE IDX + Vendor: You hired a 3<sup>rd</sup> Party IDX vendor to provide the IDX solution on your website.
 Virtual Office Website: You are requesting a data feed for your VOW site. Cost is \$450/year.

| Home / Products |                               |              |                                                                                                    |
|-----------------|-------------------------------|--------------|----------------------------------------------------------------------------------------------------|
| Vault Compan    | y Licenses Products MLS       | s Vendors Do | ocuments Associates Data Sources                                                                                                    |
| List            | Мар                           |              |                                                                                                    |
| Products:       |                               |              | More Filters Display: Cost / Summary ~                                                                                                    |
| License         | Name 🔺                        | Cost         | Summary                                                                                                    |
| Apply Now       | FREE IDX + In-House Developer | \$0.00       | Brokers or Authorized Agents who are working with an in-house<br>Data will be used for public facing websites or products and will be<br>Limited Roster data is also included. |
| Apply Now       | FREE IDX + Vendor             | \$0.00       | Brokers and authorized agents who are working with a vendor wil<br>Websites or products must comply with MFR IDX Rules and Reguli<br>Limited Roster Data is provided.          |
| A such a biomy  | RED Broker VOW                |              | VOW feed under license from My Florida Regional MI S (Mid-Flo                                                                                                    |

License Request - Step 1: No action is needed at this point; simply click "Next Step"

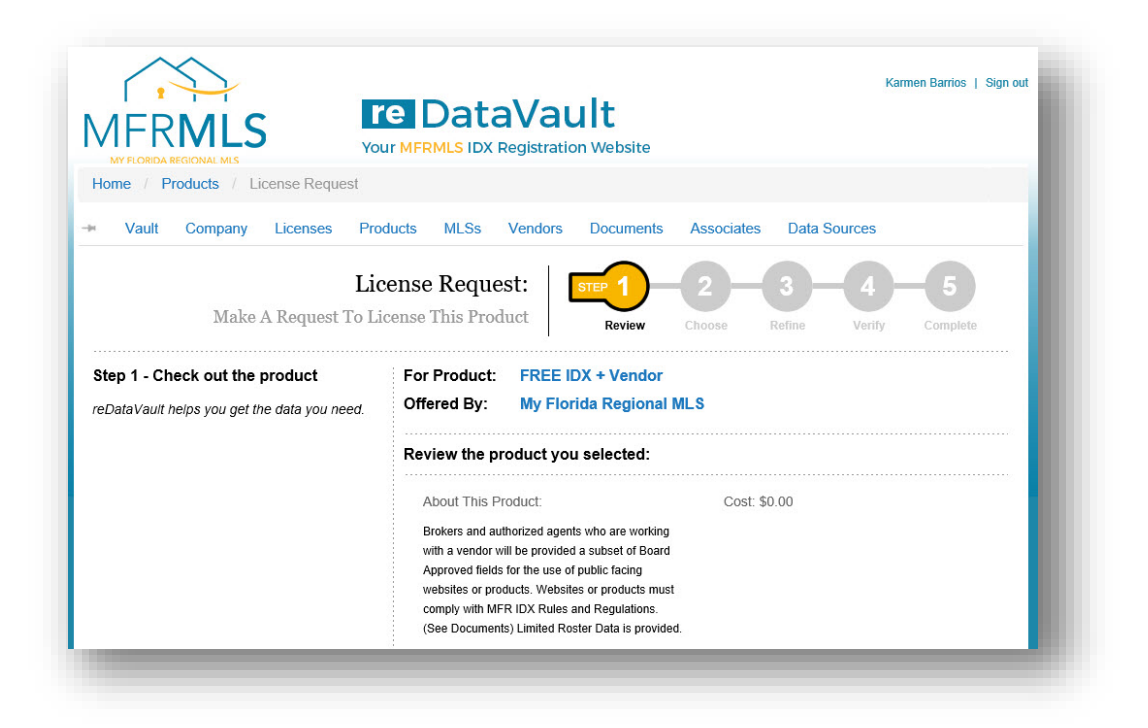

**License Request - Step 2:** Select the vendor you will be working with from the drop down.

\*\*If you are working with an In-House Developer you will select "In-House Developer" as your vendor.

| AFRMLS                      |                                            | Vault<br>egistration We                            | bsite                                                                           |                                                                              | Karmen Barrios   Sign                                                    |
|-----------------------------|--------------------------------------------|----------------------------------------------------|---------------------------------------------------------------------------------|------------------------------------------------------------------------------|--------------------------------------------------------------------------|
| Vault Company Licenses Proc | lucts MLSs '                               | Vendors Doc                                        | cuments Asso                                                                    | ciates Data S                                                                | Sources                                                                  |
| Choose                      | your option<br>For Product:<br>Offered By: | S: STEP                                            | Vendor<br>egional MLS                                                           | Refine                                                                       | Verify Complete                                                          |
|                             | Vendor 😰                                   | Select Vendor:                                     | (Select one)                                                                    |                                                                              | •                                                                        |
|                             | lf yc<br>initia                            | You MU<br>our Vendor is no<br>ate this application | UST select a Venc<br>t in the drop down<br>on once your Ven<br>send your Vendor | or in order to pr<br>list above, you<br>dor has register<br>a personal invit | oceed.<br>must STOP and re-<br>ed with reDataVault.<br>ation to register |

"To Be Used For": For an IDX feed, check the "IDX" and "Lead Capture" boxes.

"URLs": Enter the appropriate URL that the MFRMLS data will be displayed on as well as the vendor's URL.

- Vendor URL: Enter your vendor's URL (Their company website address)
- Broker URL: Enter your URL as the broker (optional)
- Sample URL: Enter the test or development URL if your vendor provided one.

"Licensed Agents": Click on "Look Up Agent" to add the agent's ID and URL.

Enter the agent's MLSID then click on **"Find"** Enter their URL the click on **"Apply"** Click on **"Close"** 

| License Start Date:          | 11/11/2014 👩 *                                                    |
|------------------------------|-------------------------------------------------------------------|
| Renewal Period:              | Annually *                                                        |
| To Be Used For               |                                                                   |
| Select All That Apply:       | IDX<br>✓ Lead Capture                                             |
|                              |                                                                   |
| Entire Firm:                 | ☐ For use by entire firm                                          |
| URLs  Please provide the URL | of the website(s) that will display the IDX or VOW listing inform |
| Vendor URL:                  | vendorname.com                                                    |
| Broker URL:                  | brokername.com                                                    |
| Sample URL:                  | sampleurl.com                                                     |
| Licensed Agents              |                                                                   |
| Enter each Agent ID and URL: | Look up Agent                                                     |
|                              | Consel I Deview Star                                              |

Once this is complete, click "Next Step".

Step 3: Verify that all information is correct, the click "Submit Request"

|                        | IDX     Load Casture                  |
|------------------------|---------------------------------------|
| For Use By Entire Fir  | m? No                                 |
| Vendor                 |                                       |
| MLS-approved data veno | lor: approved vendor                  |
| URLs                   |                                       |
| Vendor U               | RL vendorurl.com                      |
| Broker U               | RL brokerurl.com                      |
| Sample U               | RL sampleurl.com                      |
| Licensed Agents        |                                       |
| Entered Ager           | nts: None                             |
|                        |                                       |
|                        | Cancel   Previous Step Submit Request |

Click "Sign Document" button.

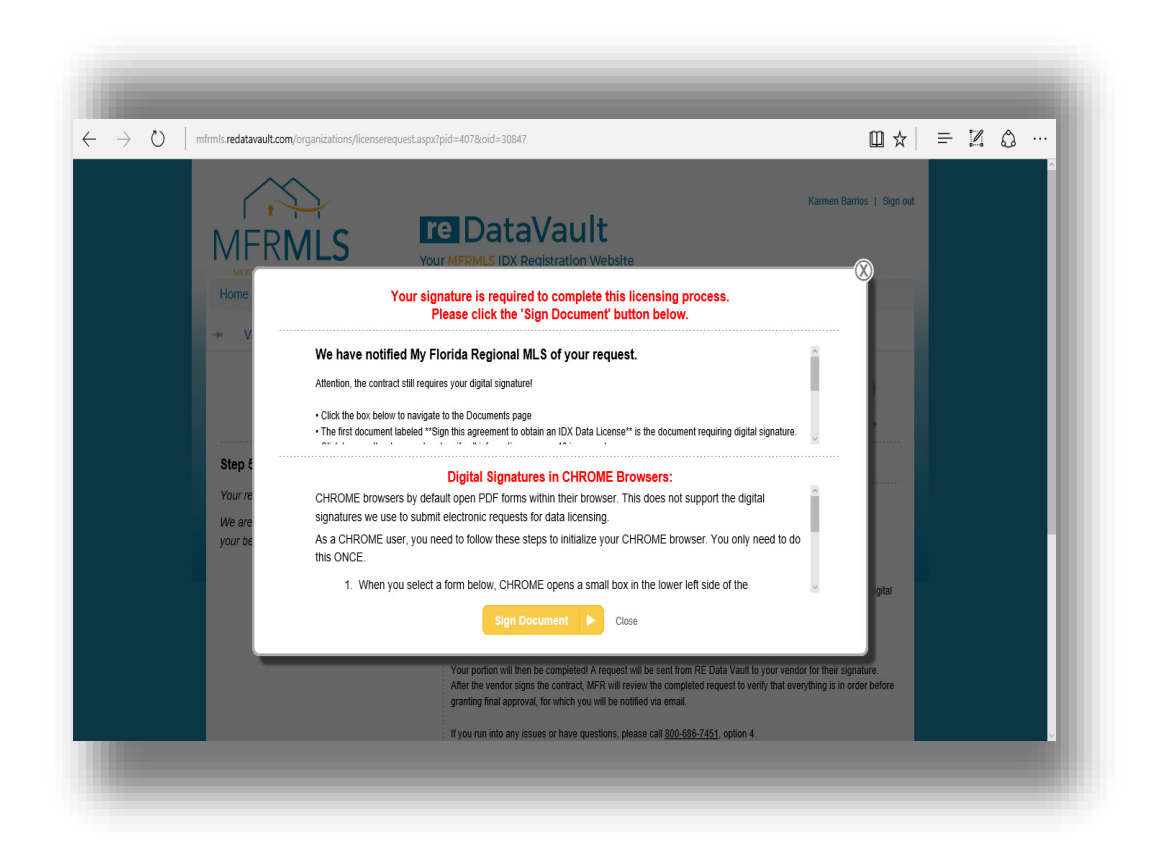

#### \*\*\*\*ATTENTION GOOGLE CHROME BROWSER USERS – Please see following instructions\*\*\*\*

| CHROME browsers by default open PDF forms within their browser. This does not support the digital signatures we use to<br>submit electronic requests for data licensing. |
|----------------------------------------------------------------------------------------------------|
| As a CHROME user, you need to follow these steps to initialize your CHROME browser. You only need to do this ONCE.                                                       |
| <ol> <li>When you select a form below, CHROME opens a small box in the lower left side of the<br/>screen, indicating that a form has been downloaded.</li> </ol>         |
| <ol><li>YOU NEED TO SELECT THE SMALL DOWN-ARROW ON THE RIGHT SIDE OF THIS<br/>SMALL BOX. This will open a small "pull-down" menu of options.</li></ol>                   |
| 3. Click the line that says "Always Open in Adobe Reader."                                                                                                    |
| 4. Then simply click the DOWNLOAD box and the form will open in the ADOBE READER.                                                                                        |
| Note: You only need to set up CHROME once to use reDataVault. All subsequent forms should open automatically using CHROME.                                               |

Once the IDX agreement appears, scroll down to page 10.

\*\*\*Page 10 is the broker's responsibility. Page 11 is the vendor's responsibility\*\*\*

On page 10, it will ask you whether this request is for the "Entire Office", or an "Individual Agent(s)".

If you select "Entire Office" you can add future agents if they are requesting IDX from the same vendor.

If you select "Individual Agent(s)", you will be required to go through this process again if you want to add an agent that is not listed.

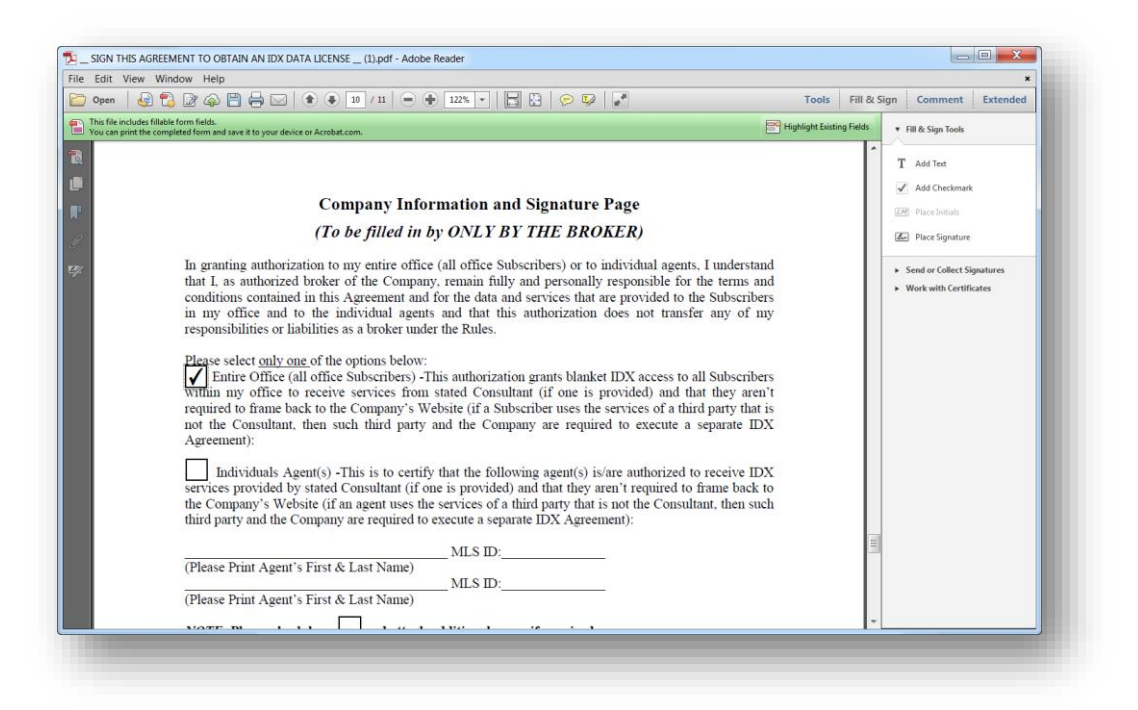

Please verify that the information that has populated is correct. Once verified, click on the "Broker Signature" button

| Open   🚽 🔁 🖉 🎧 🗒 🖶 🔛   🕃 🗉 / 11   🖷 💮 119% 🔹 🔚 🔛   🖉                                                                    | Tools Fill & Sign Comment Extended                                                                                                    |
|----------------------------------------------------------------------------------------------------|----------------------------------------------------------------------------------------------------|
| This file includes fillable form fields.<br>You can print the completed form and save it to your device or Acrobat.com. | Highlight Existing Fields   Fill & Sign Tools                                                                                                    |
| (Please Print Agent's First & Last Name)                                                                                | T Add Tet     Add Tet     Add Checkmark     Add Checkmark     Add Checkmark     Zes Signature     Sond or Collect Signatures     Work with Certificates |

If you have Adobe Reader X or higher installed, you will see the below box pop up on your screen.

Click on the drop-down and select "New ID..."

| ) Open           | 💂 🔁 🕼 🚔 🚔 🖂 🌒 🌒 10 / 11 😑 🕀 1195 🔹 🔚 🔛 🔗 🐶 📝 🚺 Tools 🛛                                | ill & Sign Comment Extended                |
|------------------|---------------------------------------------------------------------------------------|--------------------------------------------|
| This file includ | es fillable form fields.                                                              | ields v Fill & Sign Tools                  |
|                  | (Please Print Agent's First & Last Name)                                              |                                            |
|                  | MLS ID:<br>(Please Print 4 cent's First & Last Name)                                  | T Add Text                                 |
|                  |                                                                                       | Add Checkmark                              |
|                  | NOTE: Please check here and attach additional pages if required.                      | ZM Place Initials                          |
|                  |                                                                                       | Zer Place Signature                        |
|                  | Office Manager Name (if applicable): Rod De Sign Document                             | ▶ Send or Collect Signatures               |
|                  | E-mail address: rod.delacerna@gma Sign As New D                                       | <ul> <li>Work with Certificates</li> </ul> |
|                  | 555 Winderlet                                                                         |                                            |
|                  | Company Street Address: Coro Windonic Certificate Issuer Rod Dela Cerna Info          |                                            |
|                  | Company City, ST, ZIP: 32731                                                          |                                            |
|                  | Company Phone: (777) 777-7777 Appearance: Created 2014.11.0 •                         |                                            |
|                  | All Websites Must be Reviewed by MERVILS for Rod Dela Distribution Discord Dela Cerna |                                            |
|                  |                                                                                       |                                            |
|                  | Entered into on behalf of Company by                                                  |                                            |
|                  | Broker Signature:                                                                     |                                            |
|                  | Print Name:                                                                           |                                            |
|                  | Title: Date: 11 Sign Cancel                                                           |                                            |
|                  | Inte Date                                                                             | 2                                          |
|                  |                                                                                       |                                            |
|                  | 10                                                                                    |                                            |
|                  |                                                                                       | w.                                         |

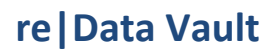

Select "A new digital ID I want to create now" then click "Next"

| Edit View                         | w Window Help                                                                              | -                              |                           | *                                              |
|-----------------------------------|--------------------------------------------------------------------------------------------|--------------------------------|---------------------------|------------------------------------------------|
| Open                              | 🚽 🔁 🖉 🏟 💾 🖨 🖂 🌒 🗣 10 / 11 😑 🕀 119% 💌 🔚                                                     | 1 🔁   🖻 🐶   🛃                  | Tools Fill & Sig          | n Comment Extended                             |
| This file includ<br>You can print | les fillable form fields.<br>the completed form and save it to your device or Acrobat.com. |                                | Highlight Existing Fields | ▼ Fill & Sign Tools                            |
|                                   | (Please Print Agent's First & Last Name)<br>MLS ID:                                        |                                | <u>م</u>                  | T Add Text                                     |
|                                   | (Please Print Agent's First & Last Name)                                                   |                                |                           | <ul> <li>Add Checkmark</li> </ul>              |
|                                   | NOTE: Please check here 🗌 and attach additional pages i                                    | f required.                    |                           | ZM Place Initials                              |
|                                   | Company Name: RJDC Broke Add Digital ID                                                    | Common MI & Th                 |                           | Place Signature                                |
|                                   | Office Manager Name (if applicable):                                                       | ent using:                     |                           | <ul> <li>Send or Collect Signatures</li> </ul> |
|                                   | E-mail address: rod.delacerna                                                              | al ID from:                    |                           | <ul> <li>Work with Certificates</li> </ul>     |
|                                   | Company Street Address: 555 Wil                                                            | gital ID accessed via a server |                           |                                                |
|                                   | A device company Street Address.                                                           | nected to this computer        |                           |                                                |
|                                   | Company City, ST, ZIP: 02701<br>(777) 777-7                                                | I want to create now           |                           |                                                |
|                                   | Company Phone: (111) 111-1                                                                 |                                |                           |                                                |
|                                   | All Websites Must be Reviewed by MF                                                        |                                |                           |                                                |
|                                   | Entered into on behalf of Company by                                                       |                                |                           |                                                |
|                                   | Broker Signature:                                                                          |                                |                           |                                                |
|                                   | Print Name:                                                                                |                                |                           |                                                |
|                                   | Title:                                                                                     |                                |                           |                                                |
|                                   | Cancel                                                                                     | < Baci                         | Next >                    |                                                |
|                                   | 10                                                                                         |                                |                           |                                                |
|                                   | 10                                                                                         |                                |                           |                                                |
| í                                 |                                                                                            |                                | *                         |                                                |

It will default to "New PKCS#12 digital ID file". Click "Next"

| ) Open   🚽 🔁 📝 🍙 💾 📥 🖂   🌒 🖡 10 / 11                                                                                                    | - 🕣 🔢 💌 🔛 🖓 🖓 | Tools Fill & S                  | Sign Comment Extended                                                                                                    |
|----------------------------------------------------------------------------------------------------|---------------|---------------------------------|----------------------------------------------------------------------------------------------------|
| This file includes fillable form fields.<br>You can print the completed form and save it to your device or Acrobat.com.                                                                                                    |               | Highlight Existing Fields       | ▼ Fill & Sign Tools                                                                                                    |
| (Please Print Agent's First & Last Name<br>(Please Print Agent's First & Last Name<br>NOTE: Please check here ☐ and attr<br>Company Name: RJDC Brok<br>Office Manager Name (if applicable):<br>E-mail address: rod.delacern<br>Company Street Address: 555 Wit<br>Company Street Address: 555 Wit<br>Company Phone: (777) 777-7<br>All Websites Must be Reviewed by Mil<br>Entered into on behalf of Company by<br>Broker Signature:<br>Print Name: | MLS ID:       | format.<br>cetions,<br>s legin. | <ul> <li>T Add Tet</li> <li>✓ Add Checkmark</li> <li>⊘ Place boltas</li> <li>✓ Place Signature</li> <li>&gt; Send or Collect Signatures</li> <li>&gt; Work with Certificates</li> </ul> |

Populate requested fields. Required fields are: Name, Organization Name, and Email Address. Once completed, click "Next".

| 1 _ John This Agreement LO Oblining An IDX DATH LICENSE _ (1) pol - Adobe Reader      |                                                                                                    |
|---------------------------------------------------------------------------------------|----------------------------------------------------------------------------------------------------|
| le Edit View Window Help                                                              | ×                                                                                                    |
| 🔁 Open   🛃 🔁 🖉 🎧 💾 🖶 🖂 🌒 🚯 10 / 11   😑 🕀 119% 🕘 🔚 🔛   🔗 🚱   🛃 Tools   Fi              | II & Sign Comment Extended                                                                                                    |
| This file includes fillable form fields. Fillable form fields. Highlight Existing Fie | Fill & Sign Tools                                                                                                    |
| <form><form><form><form><form></form></form></form></form></form>                     | Pit & Sign Tools     T Add Test     Add Checkmark     Add Checkmark     Piter bindth     Piter Signature     Send or Collect Signatures     Work with Certificates |

Create a password. Please note that if you do not see 2 boxes like pictured below, you will need to type the password one time, hit tab, and type it again. Your key stroked will not display as you type. We strongly suggest using your Matrix Password. We do not have access to see your selected password. Click **"Finish"**.

|                                                                                                    |                                                                                                    | Tools Fill 8                                                | Sign Comment Extended                                                                                                    |
|----------------------------------------------------------------------------------------------------|----------------------------------------------------------------------------------------------------|-------------------------------------------------------------|----------------------------------------------------------------------------------------------------|
| This file includes fillable form fields.<br>You can notice the completed form and save it to your device or Arrobat com                                                                                                    |                                                                                                    | Highlight Existing Fields                                   | ▼ Fill & Sign Tools                                                                                                    |
| (Please Print Agent's First & Last Name)<br>(Please Print Agent's First & Last Name)<br>NOTE: Please check here and attach<br>Company Name: RJDC Brokk<br>Office Manager Name (if applicable):<br>E-mail address: rod.delacerna<br>Company Street Address: 555 Will<br>Company City, ST. ZIP: 32751<br>Company Phone: (T7T7) 777-7<br>All Websites Must be Reviewed by ME<br>Entered into on behalf of Company by<br>Broker Signature:<br>Print Name:<br>Title: | MLS ID:<br>Additional pages if required.<br>Add Digital ID<br>Stores fire factors and passend for your new digital D file You will need the page<br>to the you copy the fire for back or other purposes. You can let or hange of<br>the tarm:<br>CUthers under complete particulation of the page of the purposes. You can let or hange of<br>the tarm:<br>Passend:<br>Confirm Passend:<br>Cancel • Back | search when<br>of the location<br>phones for this<br>Browse | T Add Text     Add Checkmark     Compared Proceedings     Place Signature     Send or Collect Signatures     Work with Certificates |

The system will prompt you for your password one last time and click "Sign".

| Open 🥳               |                                                                          | Tools Fill & S            | ign Comment Extended                                                                                                    |
|----------------------|--------------------------------------------------------------------------|---------------------------|----------------------------------------------------------------------------------------------------|
| You can print the co | sue rom neus.<br>mpleted form and save it to your device or Acrobat.com. | Highlight Existing Fields | ▼ Fill & Sign Tools                                                                                                    |
|                      | <form><form><form><form><form></form></form></form></form></form>        | ·<br>                     | T Add Tet<br>✓ Add Checkmark<br>✓ Place Initials<br>✓ Place Signature<br>> Send or Collect Signatures<br>> Work with Certificates |

Click "Save" then click "Yes"

| Microsoft                                                                                                    | Windows      Temporary Internet Files      Cont | tent.IE5 • 4YI7N193                                                   | ✓ 49 Sec                                   | rch 4YI7N193             | ٩                  | Tools Fill               | & Sig | n Comment Extended                                                                                                    |
|----------------------------------------------------------------------------------------------------|-------------------------------------------------|-----------------------------------------------------------------------|--------------------------------------------|--------------------------|--------------------|--------------------------|-------|----------------------------------------------------------------------------------------------------|
| ganize 👻 New folder                                                                                                    |                                                 |                                                                       |                                            |                          | 0                  | Highlight Existing Field | -     | Fill & Sign Tools                                                                                                    |
| Public (mfr-fs-015 MD Runtime (S) Downloads Links Links Documents                                                                                             | Name SIGN THIS AGREEMENT TO OBTAIN A            | Date modified<br>11/11/2014 4:24 PM<br>11/11/2014 4:24 PM             | Type<br>Adobe Acrobat D<br>Adobe Acrobat D | Size<br>129 KB<br>129 KB |                    |                          |       | T Add Test      ✓ Add Checkmark      ✓ Add Checkmark      ✓ Place Initials      ✓ Place Signature      ✓ Send or Collect Signatures |
| <ul> <li>Pictures</li> <li>Videos</li> <li>Computer</li> <li>OSDisk (C:)</li> <li>M Drive (M:)</li> <li>Other Home Drive *</li> <li>File name: SIG</li> </ul> | NTHIS AGREEMENT TO OBTAIN AN TOX DATA LI        | we As<br>SIGN THIS AGREEMEN<br>to you want to replace in<br>cense (1) | IT TO OBTAIN AN IDX I<br>it?               | DATA LICENSE             | (1).pdf alr<br>Yes | ready exists.            |       |                                                                                                    |
| Save as type: Adobe                                                                                                    | PDF Files (*pdf)                                | Save to Online /                                                      | Account - Sav                              | e Canc                   | el                 | J                        |       |                                                                                                    |
| Title                                                                                                    | Da                                              | 10                                                                    | <u> </u>                                   |                          |                    |                          |       |                                                                                                    |

Your digitally signed agreement will pull up. Please manually fill in the "Print Name" and "Title" fields.

| Tour Tien                                                  | <u>Window</u> Help                                                                                            |                 |                       |          | *                                              |
|------------------------------------------------------------|----------------------------------------------------------------------------------------------------|-----------------|-----------------------|----------|------------------------------------------------|
| 🔵 Open 🛛 🤤                                                 | ) 🔁 🖉 🖓 🖺 🖶 🖂 🔹 🖲 10 / 11 😑 🕀 119% 🔹 🔚 🖺 🔗 🐶 🛃                                                                |                 | Tools F               | ill & Si | gn Comment Extended                            |
| Signed and all si<br>This file include<br>You can print th | gnatures are valid.<br>s fillable form fields.<br>e completed form and save it to your device or Acrobat.com. | Signature Panel | Highlight Existing Fi | elds     | ▼ Fill & Sign Tools                            |
| 1                                                          | (Please Print Agent's First & Last Name)<br>MLS ID:                                                           |                 |                       | ^        | T Add Text                                     |
|                                                            | (Please Print Agent's First & Last Name)                                                                      |                 |                       |          | Add Checkmark                                  |
|                                                            | NOTE: Please check here and attach additional pages if required.                                              |                 |                       |          | ZM Place Initials                              |
| ?                                                          | Company Name: RJDC Brokerage Company MLS ID:                                                                  |                 |                       |          | Place Signature                                |
| e                                                          | Office Manager Name (if applicable): Rod Dela Cerna Broker MLS ID:                                            |                 |                       |          | <ul> <li>Send or Collect Signatures</li> </ul> |
|                                                            | E-mail address: rod.delacerna@gmail.com                                                                       |                 |                       |          | <ul> <li>Work with Certificates</li> </ul>     |
|                                                            | Company Street Address: 555 Winderley PI                                                                      |                 |                       |          |                                                |
|                                                            | Company City, ST, ZIP: 32751                                                                                  |                 |                       |          |                                                |
|                                                            | Company Phone: (777) 777-7777 Fax:                                                                            |                 |                       |          |                                                |
|                                                            | All Websites Must be Reviewed by MFRMLS for Compliance Prior to Launch                                        |                 |                       |          |                                                |
|                                                            | Entered into on behalf of Company by                                                                          |                 |                       |          |                                                |
|                                                            |                                                                                                    |                 |                       |          |                                                |
|                                                            | Print Name:                                                                                                   |                 |                       |          |                                                |
|                                                            | Title:                                                                                                    |                 |                       |          |                                                |
|                                                            |                                                                                                    |                 |                       |          |                                                |
|                                                            | 10                                                                                                    |                 |                       |          |                                                |
|                                                            |                                                                                                    |                 |                       |          |                                                |

Scroll back up to page 1 and click the grey box located in the top right corner that says **"Save in reData Vault".** Your computer will ask you if you want to continue or if you want to allow. Click **"Yes"** then **"Allow".** 

| Open 🔄 🎦 🐊 🏳 🚔 🖂 🔹 🗣 1 / 11 😑 0                                                                                                    | 🛊 119% 🔹 🔚 🕞 😥 📝                                                                                                    | Tools Fill & Sign Comment Extended                                                                                                 |  |  |  |
|----------------------------------------------------------------------------------------------------|----------------------------------------------------------------------------------------------------|----------------------------------------------------------------------------------------------------|--|--|--|
| Signed and all signatures are valid.<br>This file includes fillable from fields.<br>You can point the completed form and save it to your device or Acrobat.com.                                                                                                    | Signature Panel                                                                                                    | Highlight Existing Fields • Fill & Sign Tools                                                                                      |  |  |  |
| MY FLOI<br>ID:<br>This My Florida Regional MLS, Inc. 1<br>11/11/2014 (th<br>Multiple Listing Service, Inc., a Florida<br>Florida Corporation; <u>RJDC Brokerage</u><br>and                                                                                                    | Save in reDataVault RIDA REGIONAL MLS X AGREEMENT  dobe Reader  This PDF file is attempting to launch: file///C/Jvers/REUAC-1/AppData/Local/Temp/acrord32_sbv/ AR3124.htm Are you sure you want to continue?                                                                                                    | T Add Tex     Add Tex     Add Text     Add Checkmark     Place Signature     Send or Collect Signatures     Work with Certificates |  |  |  |
| WHEREAS, MFRMLS maintain<br>WHEREAS, MFRMLS has pro<br>Subscribers of the MLS must follow;<br>WHEREAS, Company desires to of<br>from the MLS for Company's Website, i<br>participating as authorized members of MFRJ<br>WHEREAS, Company may desire<br>employees of Company (collectively, the "Co<br>formatting of the Compilation Data (as defin<br>programming and web design, for the exch | WHEREAS, MFRMLS maintain         WHEREAS, MFRMLS has product         WHEREAS, Company desires to obtain and MFRMLS desires to provide certain information         mthe MLS for Company's Website, including the listing data of other real estate brokerages         rticpating as authorized members of MFRMLS; and         WHEREAS, Company may desire to engage other companies or individuals who are not         mployees of Company (collectively, the "Consultant") to perform data downloading manimulation, and         manting of the Compliation Data (as defined below) and the IDX Data         ogramming and web design, for the exclusive use by Company for the |                                                                                                    |  |  |  |

Once the agreement is uploaded, the status will change to **Vendor Signature Required** when using a Vendor or **Business Review** when using In-House Developer. The approval process can take approximately 2-3 business days. If you have any questions or concerns, please contact us.

#### **Data Services**

407-960-5300 Option #4 8:30am – 5:00pm Monday – Friday rets@mfrmls.com

Rev. 1/18/17